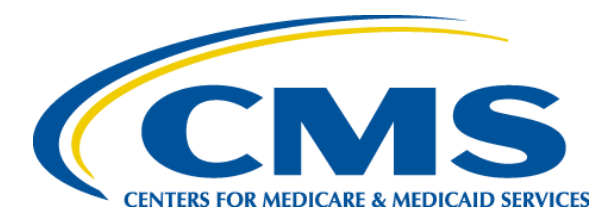

## **EQRS New User Training**

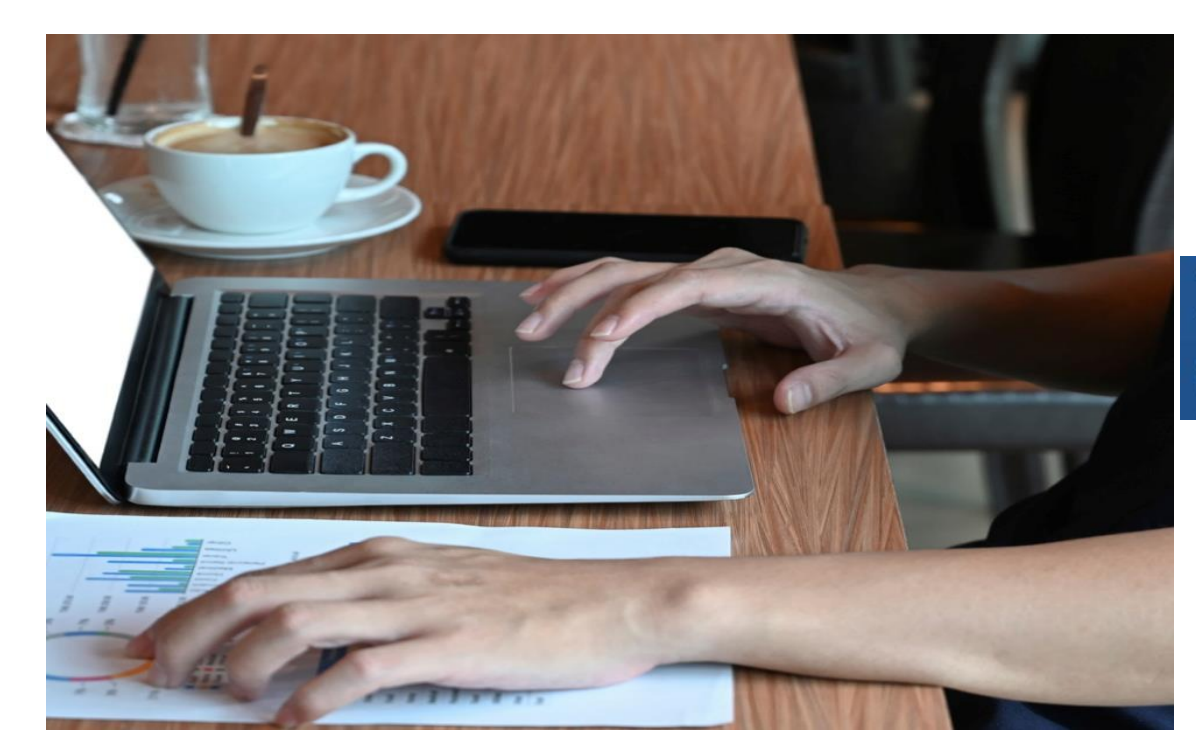

#### End Stage Renal Disease Quality Reporting System

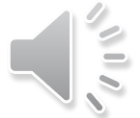

EQRS New User Training-Revised September 2024

## **Today's Trainer**

**ESRD** Quality Program Support (QPS)

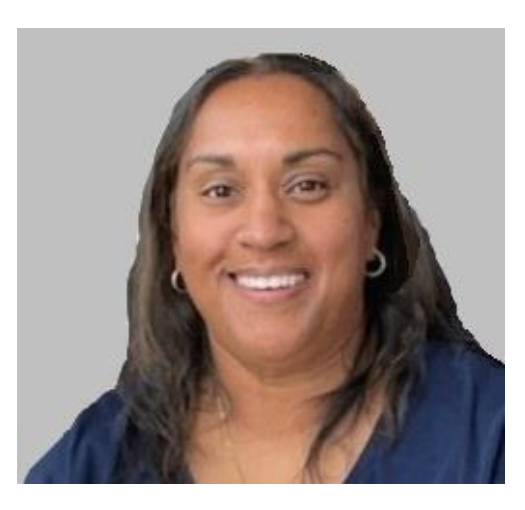

Tricia Phulchand BSN, RN

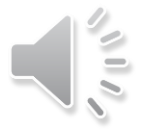

EQRS New User Training-Revised September 2024

2

### **Set Default Preferences**

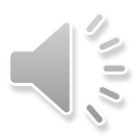

### **Click Facilities**

#### Click Facilities in the navigation menu.

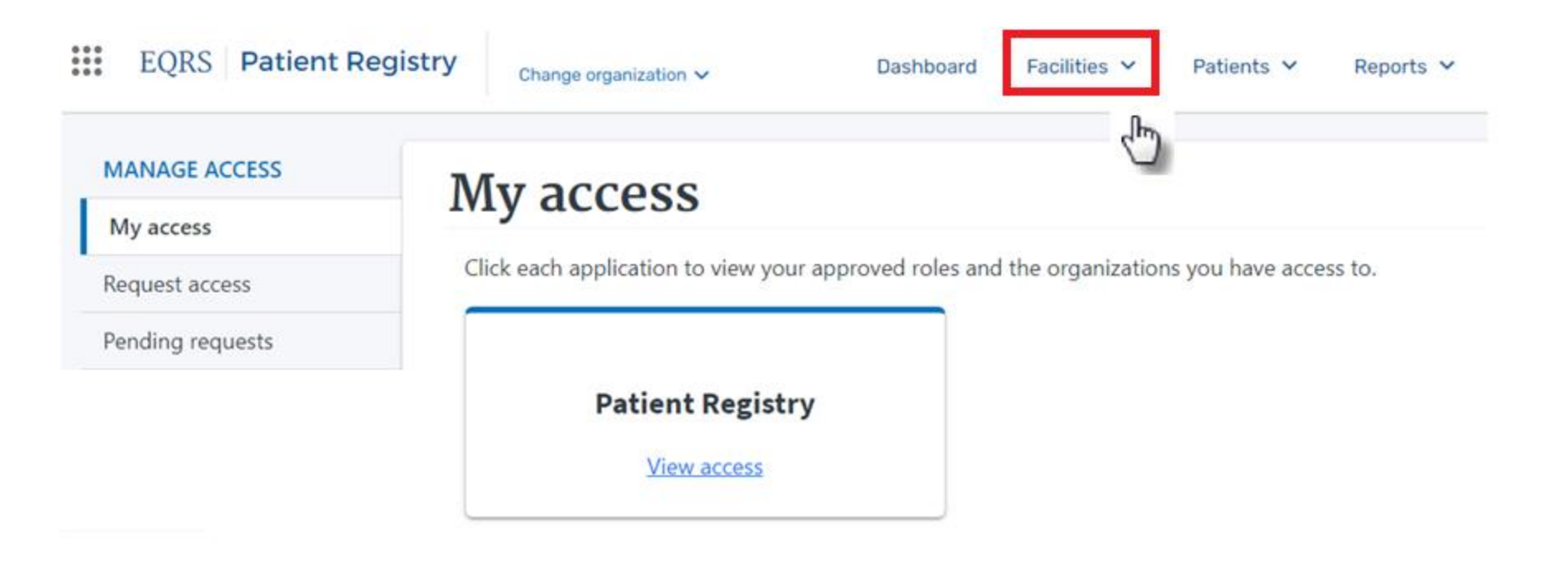

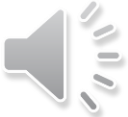

## **Click Search Facilities**

| EQRS Patient Re | egistry | Change organization $\checkmark$  | Dashboard              | Facilities 🔺   | Patients 🗸 | Reports 🗸 |
|-----------------|---------|-----------------------------------|------------------------|----------------|------------|-----------|
| MANAGE ACCESS   | М       | waccoss                           |                        | Add Facility   |            |           |
| My access       | 101     | ly access                         |                        | Search Facilit | iies 0     |           |
| Request access  | Cli     | ick each application to view your | approved roles and the | Oc Form 2744   | C          |           |
|                 |         |                                   |                        | Personnel      |            |           |
|                 |         | Patient Registry                  |                        | Attestation    |            |           |
|                 |         | View access                       |                        |                |            |           |
|                 |         |                                   |                        |                |            |           |

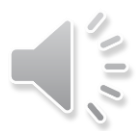

## **Search for Facility**

#### Enter the facility identifier.

| EQRS Patient Registry                          | ABC Dialysis<br>Change organization 🗸  | Dashboard            | Facilities 🗡    | Patients 🗸     | Reports 🗸 | Emergency |
|------------------------------------------------|----------------------------------------|----------------------|-----------------|----------------|-----------|-----------|
| Search Facilitie<br>Facility Lookup            | S                                      |                      |                 |                |           | 😯 Help    |
| Search by facility ID, facility name, facility | DBA, facility CCN, facility NPI, phone | e number, fax number |                 |                |           |           |
| 123456                                         |                                        |                      |                 |                |           | ×Q        |
| 300005555, ABC DIALYSIS, 1234                  | 45, 1234567890, (555)555-1             | 111, (555)555-1112,  | Paradise, NJ, ( | 07731, Dialysi | s, Open   |           |
| Show all results                               |                                        |                      |                 |                |           |           |

## **Click Default Preferences**

#### Click the **Default Preferences** link under Actions.

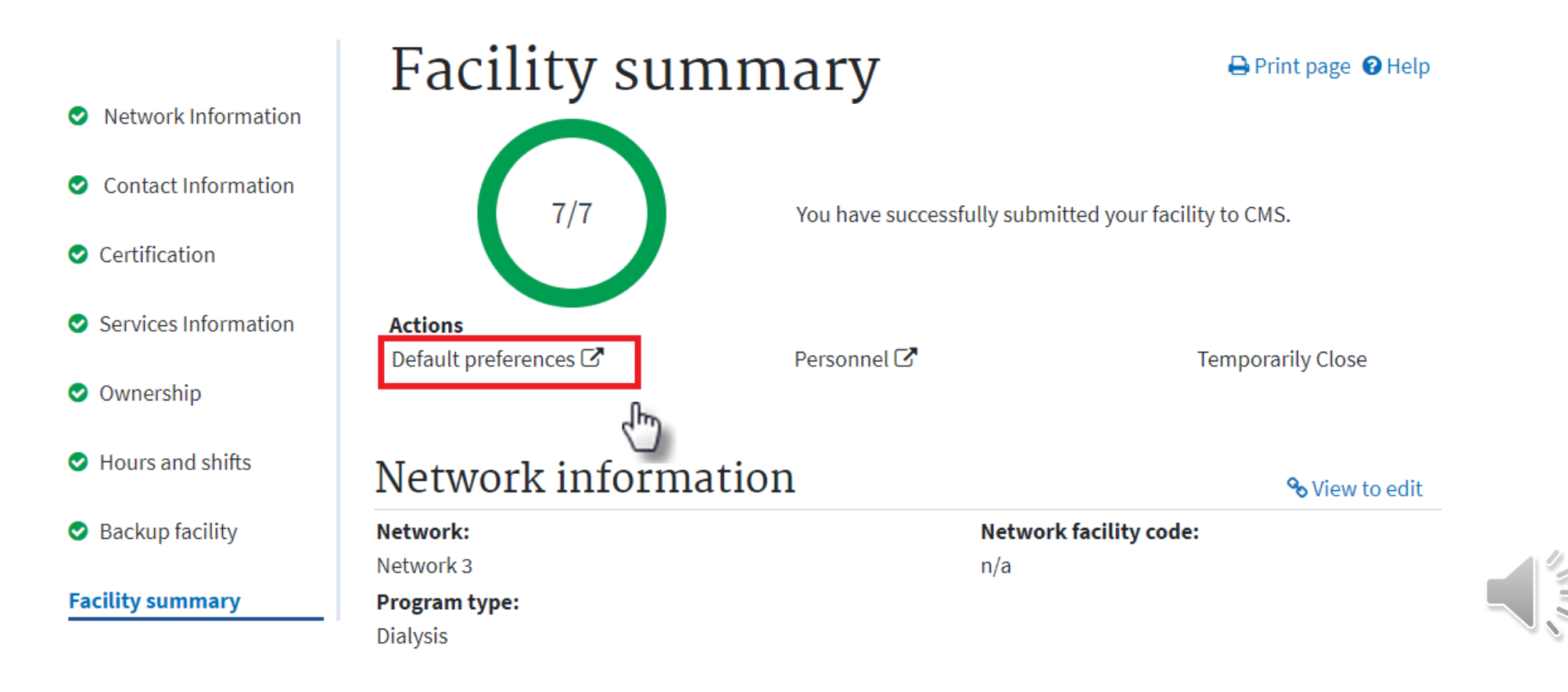

## **Select Default Values**

| Adequacy Defaults                                           | ^                                        |
|-------------------------------------------------------------|------------------------------------------|
| BSA Method (PD)                                             | Patient Height Unit of Measure           |
| No Default Preference 🗸                                     | No Default Preference 🗸                  |
| No Default Preference                                       | No Default Preference                    |
| Dubois and Dubois                                           | in                                       |
| Other                                                       | cm                                       |
| Kt/V Method (HD)                                            | Patient Weight Unit of Measure           |
| No Default Preference 🗸                                     | No Default Preference 🗸                  |
| No Default Preference                                       | No Default Preference                    |
| UKM (Urea Kinetic Modeling)                                 | lbs                                      |
| Daugirdas II                                                | kg                                       |
| Standard                                                    |                                          |
| V Method (PD)                                               | RRF Assessed in Calculating Kt/V (PD)    |
| No Default Preference 🗸                                     | No Default Preference 🗸                  |
| No Default Preference                                       | No Default Preference                    |
| % Body Weight                                               | Yes                                      |
| Hume                                                        | No                                       |
| Watson                                                      |                                          |
| Other                                                       |                                          |
| Mineral Metabolism Defaults<br>Lab Method for Serum Albumin | ~                                        |
| No Default Preference 🗸                                     |                                          |
| No Default Preference                                       |                                          |
| BCG                                                         |                                          |
| BCP                                                         |                                          |
|                                                             |                                          |
| GFR Calculation Defaults                                    | Padiateia Calculation Mathed             |
| Adult Calculation Method                                    | Pediatric Calculation Method             |
| No Default Preference 🗸                                     | No Default Preference 🗸                  |
| No Default Preference                                       | No Default Preference                    |
| MDRD IDMS standardized                                      | Bedside IDMS Traceable Schwartz Equation |
| MDRD not IDMS standardized                                  | Schwartz Equation                        |
| Submit Reset                                                |                                          |

## **Successful Submission**

# EQRS displays a "Facility default Preferences submitted successfully" message.

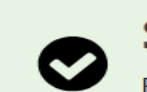

Successful

Facility default Preferences submitted successfully.

#### Adequacy Defaults

BSA Method (PD): Dubois and Dubois Kt/V Method (HD): Daugirdas II V Method (PD): No Default Preference

Patient Height Unit of Measure: in Patient Weight Unit of Measure: lbs RRF Assessed in Calculating Kt/V (PD): No Default Preference

#### Mineral Metabolism Defaults

Lab Method for Serum Albumin: BCG

#### **GFR** Calculation Defaults

Adult Calculation Method: MDRD IDMS standardized

#### Pediatric Calculation Method: No Default Preference EQRS New User Training-Revised September 2024

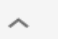

 $\sim$ 

 $\sim$ 

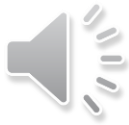